## Production Build(Spain) Installment From AppStore

- Open App Store in IOS and click on the "Account" icon on the top right corner of the screen.
- Click on the signed in Account.
- Once, we click on the signed in account, we can find the Apple ID, Manage payments and Country/Religion options.
- Select the "Country/Religion" option to change the Country to Spain.
- Select "Spain" from the list of countries specified.
- Agree to the Terms and Conditions after selecting the country.
- Fill in all the required details like "Street", "Postcode", "State", "City", "Phone Number".
- After filling all the details click on "Done".
- Now, the region is changed to Spain, click on the search icon to find "Manpower Group" app
- As the region is changed, we can now find the app.
- Install the app and proceed using it.

## **Images For Reference**

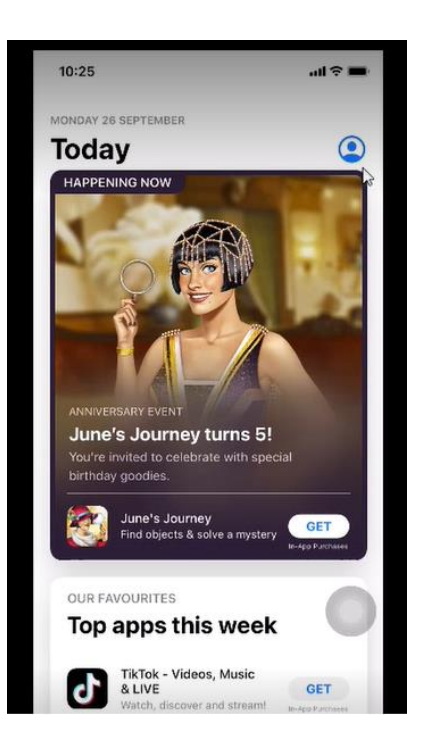

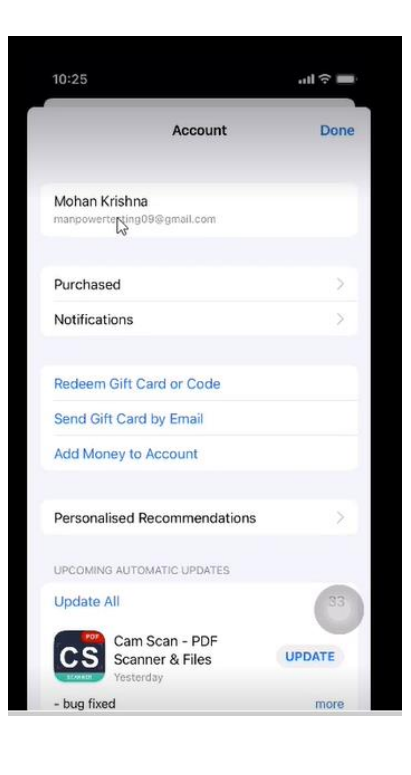

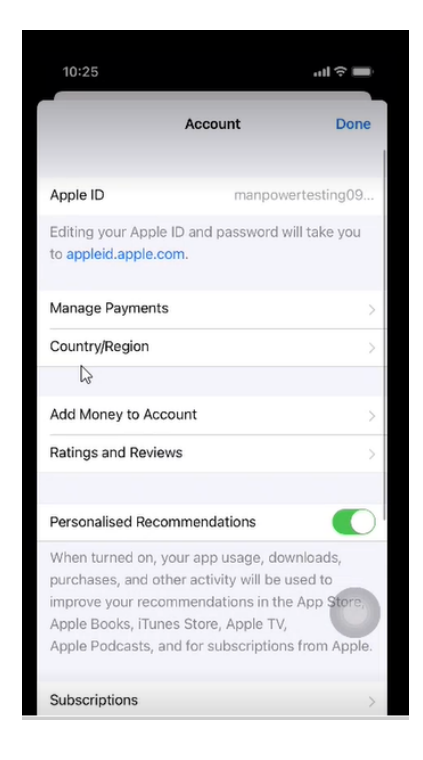

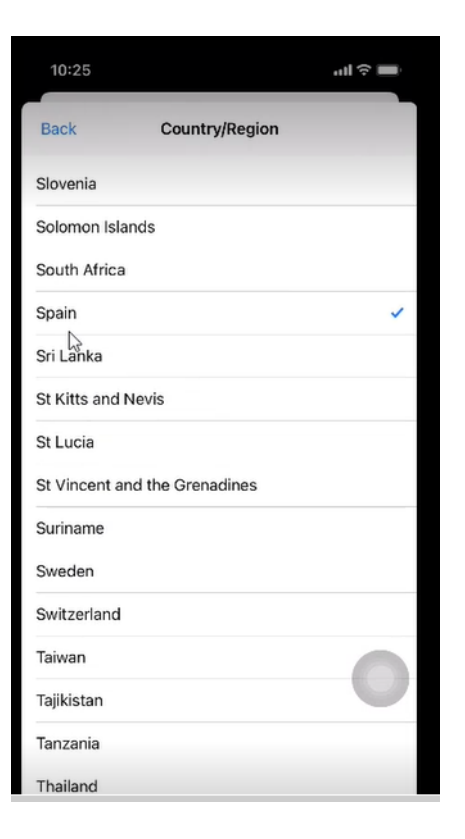

| Back                           | Terms and Co                                  | nditions                                   | Agree       |
|--------------------------------|-----------------------------------------------|--------------------------------------------|-------------|
| Apple                          | Media Services Te                             | rms and Cond                               | litions     |
| Please r                       | ead and agree to these term<br>use the serv   | ns and conditions in<br>Ices.              | n order to  |
|                                | Send by E                                     | mail                                       |             |
| $\square$                      | iTunos Sto<br>TERMS OF SE                     | RVICE                                      |             |
| Información                    | importante sobre descaroa                     | s del iTunes Store                         |             |
| - Podra ac<br>con un cai       | Apple Media Ser                               | vices Terms                                | tuita o     |
| "Transacc                      | and Condi                                     | tions                                      |             |
|                                | I have read and agree<br>Media Services Terms | e to the Apple<br>& & Conditions.          |             |
| - Apple ca                     |                                               |                                            | r<br>Jan    |
| a managed at                   | Cancel                                        | Agree                                      | nes.        |
| - El uso de r<br>requerir un l | nuestros servicios y el acces<br>D de Apple.  | so a su contenide p                        | ueden       |
| - Podrá utili                  | zar contenido libre de DRM                    | (programa anticopi                         | as) en un   |
| numero razo<br>propiedad o     | estén bajo su control. El co                  | atibles que sean de<br>ntenido protegido e | con DRM     |
| podrá ser ut                   | ilizado hasta en cinco order                  | nadores y en cualqu                        | uier número |

| 10:25                                                      |                                                                              | .ul 🕆 🔳                                |
|------------------------------------------------------------|------------------------------------------------------------------------------|----------------------------------------|
| Back                                                       | Country/Region                                                               | Done                                   |
| Street                                                     | Lleida                                                                       | Done                                   |
| Street                                                     | Optional                                                                     |                                        |
| Postcode                                                   | 25190                                                                        |                                        |
| City                                                       | Lleida                                                                       |                                        |
| County                                                     | Álava                                                                        |                                        |
| Phone                                                      | 96748536                                                                     |                                        |
| Country/Regi<br>You can use mult<br>More                   | on: Spain                                                                    | Apple 1D. Learn                        |
| You authorise App<br>transactions, and<br>methods, Learn M | ole to charge this default payme<br>if there is a problem, your next<br>fore | nt method for pair<br>eligible payment |
| f you are a Family                                         | Organiser with Purchase Shari                                                | ng enabled, your                       |
| 1                                                          | 2                                                                            | 2                                      |
|                                                            |                                                                              | DEF                                    |
| 4<br>сні                                                   | 5                                                                            | 5<br>DEF<br>6<br>MNO                   |
| 4<br>6H1<br>7<br>PQRS                                      | 5<br>JKL<br>8<br>TUV                                                         | 5<br>DEF<br>6<br>MNO<br>9<br>WXYZ      |

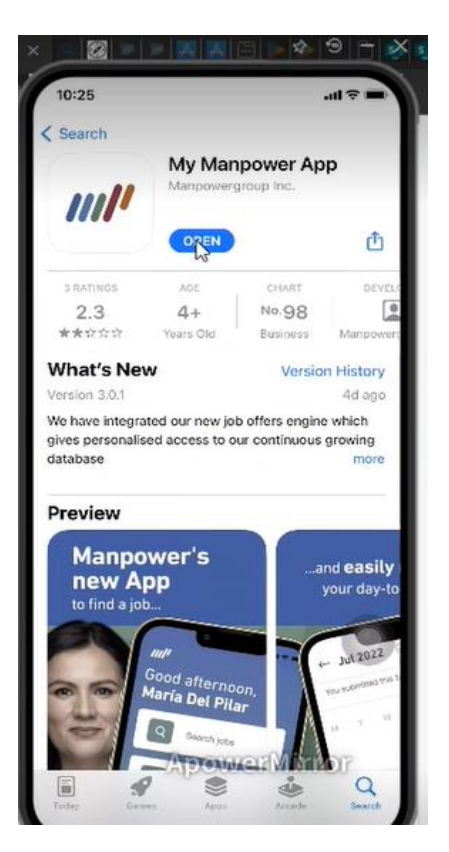